## 考生入校申报指南

搜索微信公众号"南京大学信息门户",关注微信公众号。通过 公众号导航栏,找到 i 校园,点击"访客通行",即可进入申请界面。

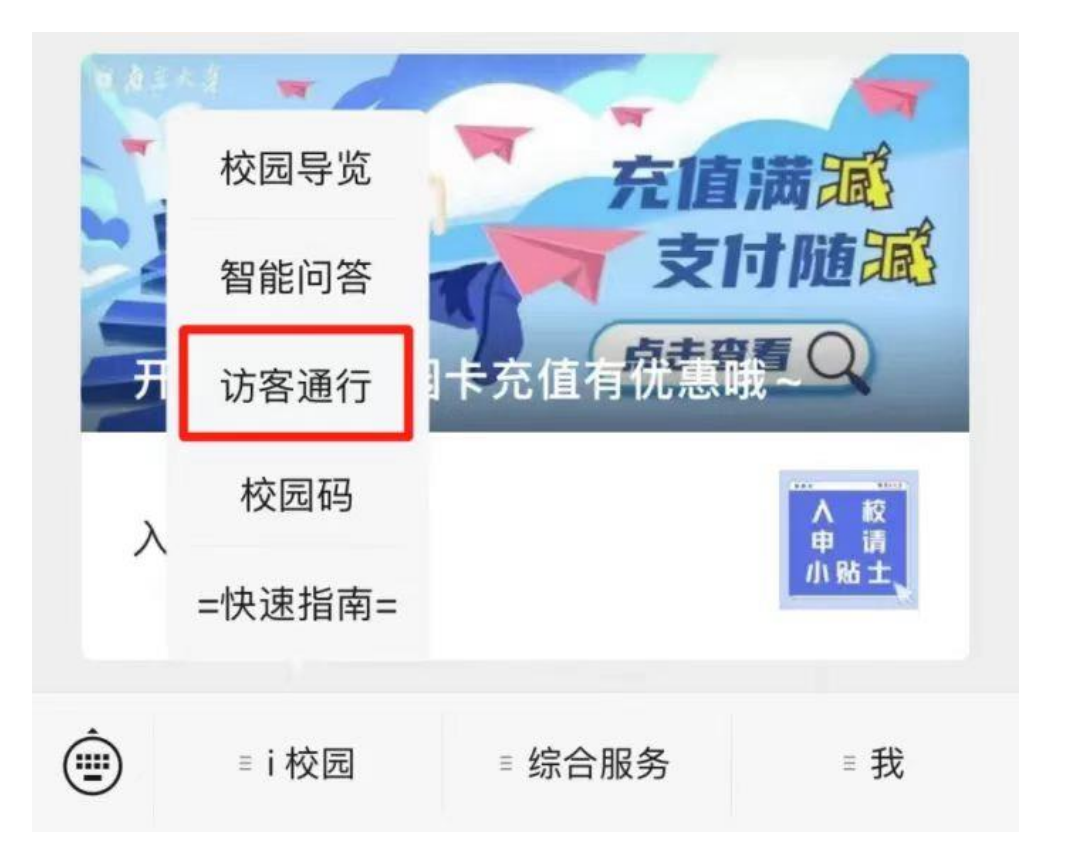

申请页面相关信息填写指南如下,请务必严格按要求完成。

●审核人单位:选择"南京大学"-"现代工程与应用科学学院"

●审核人姓名:填写"尉芹溪"

●访客姓名、证件号码、访客电话、访客单位根据考生本人情况 如实填写

●到访地点:选择"仙林校区"

●访问开始时间: 2023 年 3 月 23 日

●访问结束时间: 2023 年 3 月 24 日

●校内联系人:填写"张文嘉"

- ●到访事宜:填写"参加硕士生复试"
- ●是否学生家长:选择"否"
- ●健康信息填报:如实填报
- ●附件上传: 身份证人像面
- ●选中本人承诺
- ●点击"提交"

特别提醒:因访客系统最多提前三天申请,考生请于3月21日 9:00-15:00提交入校申请。

所有考生的入校审批将于 3 月 22 日统一进行,考生提交申请后 无需电话催促。

如有其他问题,请拔打 025-89684648 咨询。